## Webmin (Administrador de servidores)

Webmin es una interfaz web para la administración de sistemas Linux (Unix). Usando cualquier navegador podemos configurar las cuentas de usuario, Apache, DNS, apagado del equipo, compartir archivos, etc. Además, elimina la necesidad de editar manualmente los archivos de configuración (como /*etc/passwd*) y nos permite manejar el sistema desde el propio equipo o remotamente.

Webmin está escrito en Perl y ejecuta tanto su propio proceso como su servidor web por lo que no necesitamos tener instalado Apache o cualquier otro servidor web, pero convive sin problemas con ellos. Por defecto se comunica a través del puerto TCP 10.000, y puede ser configurado para usar SSL. Así es como lo instalaremos nosotros, con SSL.

Actualizamos la información de los repositorios fundamentales, es importante hacerlo antes de instalar cualquier aplicación.

| root@gjgomez-desktop:/home/gjgomez# aptitude update                                                                                    |
|----------------------------------------------------------------------------------------------------|
| <pre>Des:1 http://security.ubuntu.com lucid-security Release.gpg [198B]</pre>                                                          |
| Ign http://security.ubuntu.com/ubuntu/ lucid-security/main Translation-es                                                              |
| Ign http://security.ubuntu.com/ubuntu/ lucid-security/restricted Translation-es                                                        |
| Des:2 http://do.archive.ubuntu.com lucid Release.gpg [189B]                                                                            |
| <pre>Des:3 http://do.archive.ubuntu.com/ubuntu/ lucid/main Translation-es [658kB]</pre>                                                |
| Ign http://security.ubuntu.com/ubuntu/ lucid-security/universe Translation-es                                                          |
| Ign http://security.ubuntu.com/ubuntu/ lucid-security/multiverse Translation-es                                                        |
| <pre>Des:4 http://security.ubuntu.com lucid-security Release [57.3kB]</pre>                                                            |
| 10% [3 Translation-es 48933/658kB 7%] [4 Release 24225/57.3kB 42%]                                                                     |
| Des:4 http://security.ubuntu.com lucid-security Release [57.3kB]<br>10% [3 Translation-es 48933/658kB 7%] [4 Release 24225/57.3kB 42%] |

Instalamos una serie de paquetes que nos hacen falta para la instalación de Webmin y para que se configure con SSL.

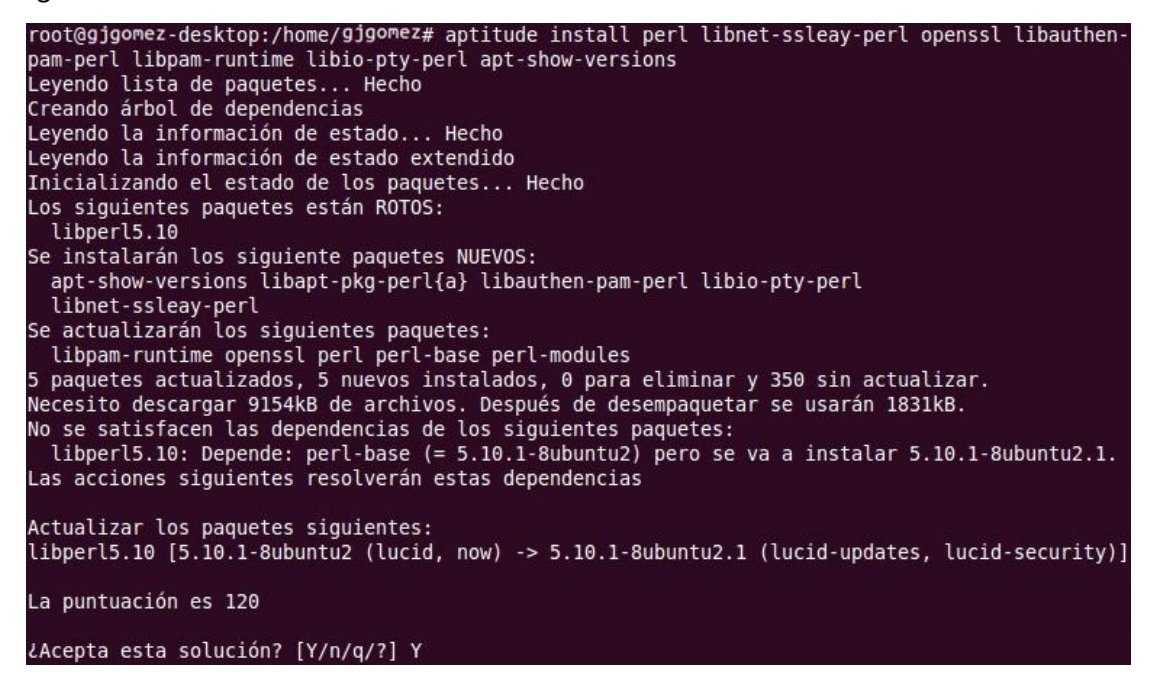

Nos aseguramos de estar en nuestro *home*, utilizamos el comando CD, Descargamos la última versión de Webmin (la 1.520 en este caso), utilizando:

wget http://downloads.sourceforge.net/webadmin/webmin 1.520 all.deb.

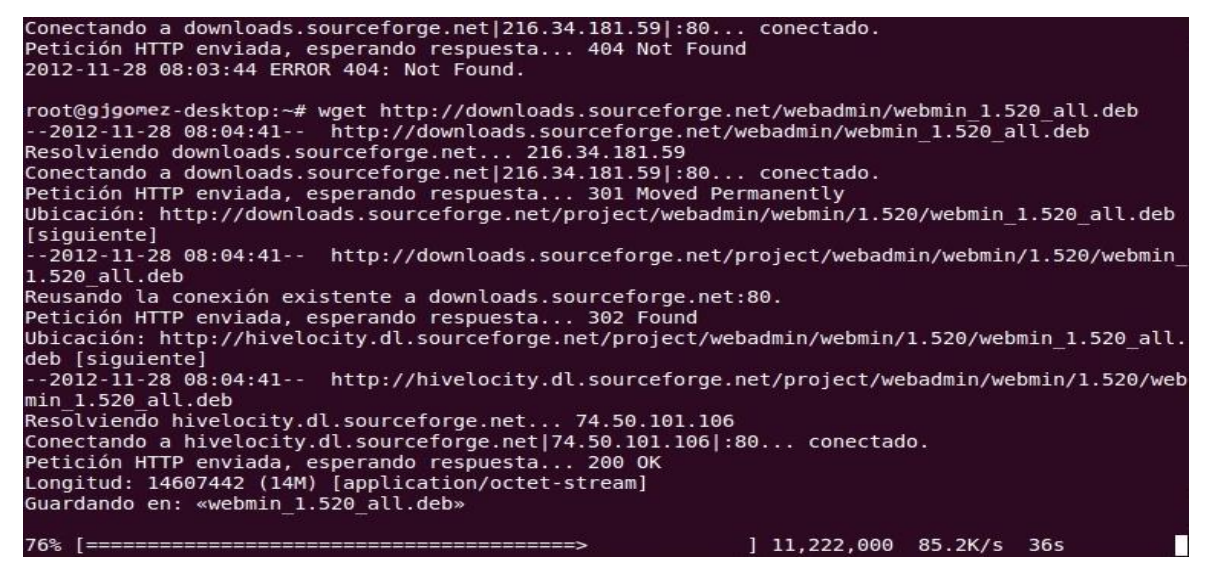

Para instalar Webmin (el paquete que acabamos de descargar) utilizamos: dpkg-i

Webmin\_1.520\_all.deb

```
2012-11-28 08:07:23 (88.1 KB/s) - «webmin_1.520_all.deb» guardado [14607442/14607442]
root@gjgomez-desktop:~# dpkg -i webmin_1.520_all.deb
Seleccionando el paquete webmin previamente no seleccionado.
(Leyendo la base de datos ... 65%
```

Una vez instalado podemos acceder a la interfaz web de Webmin usando un navegador y escribiendo la dirección IP del equipo donde está instalado seguida del puerto donde está escuchando, por defecto, el 10.000. Eso sí, debemos estar atentos porque en vez de usar el protocolo HTTP, usaremos el HTTPS. En mi caso la utilizaré el nombre de mi equipo que es: richard-desktop. En teoría, esto ya está listo. Sin embargo, tenemos nos encontraremos con la siguiente advertencia si accedemos desde Firefox:

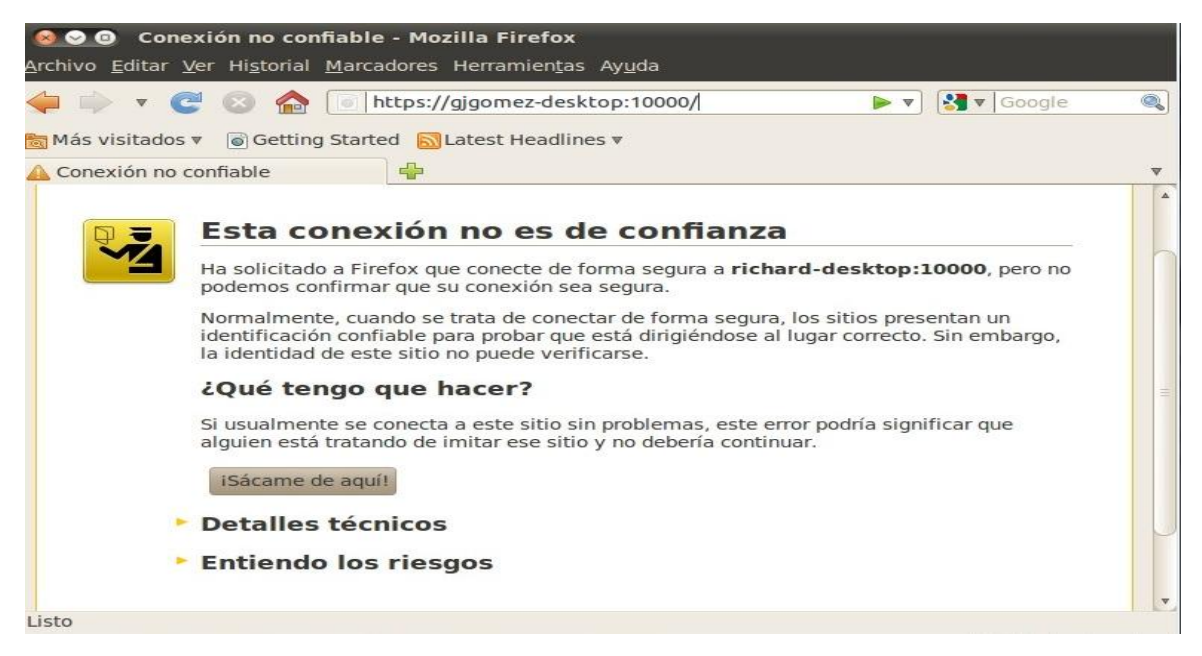

Para que no nos vuelva a aparecer hacemos clic sobre "Entiendo los riesgos" y luego hacemos clic sobre Añadir excepción...

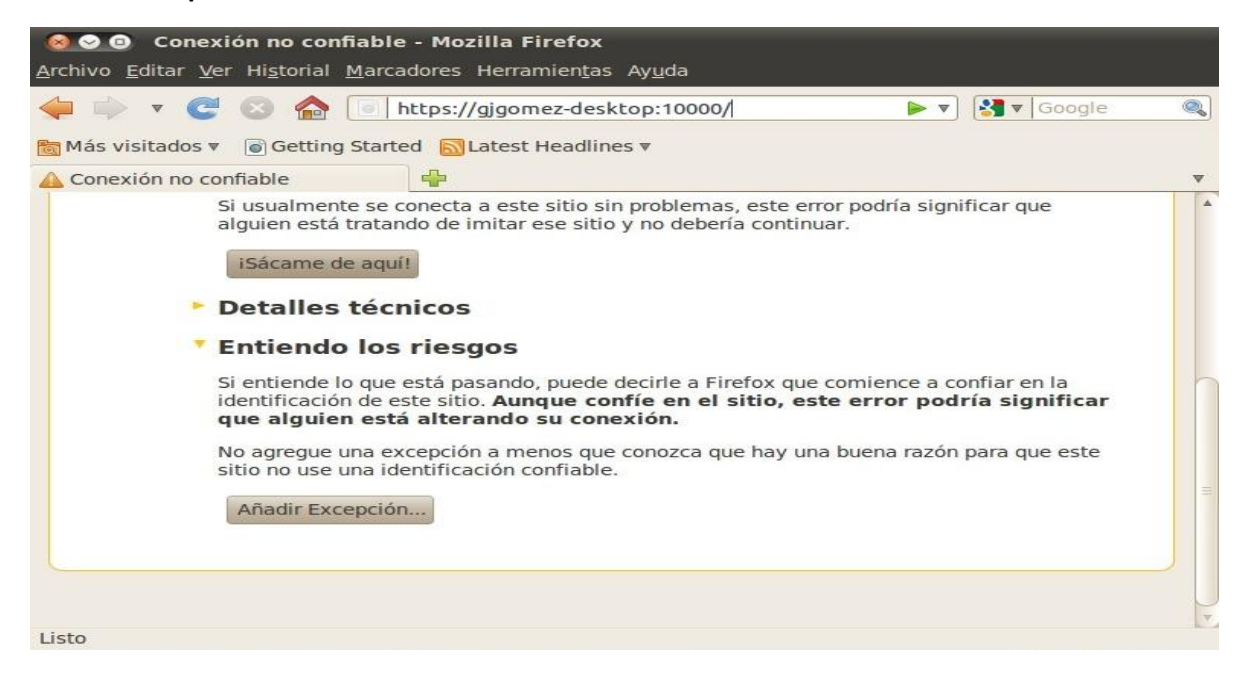

En el siguiente paso hacemos clic sobre **Obtener certificado** y después sobre **Confirmar excepción de** seguridad.

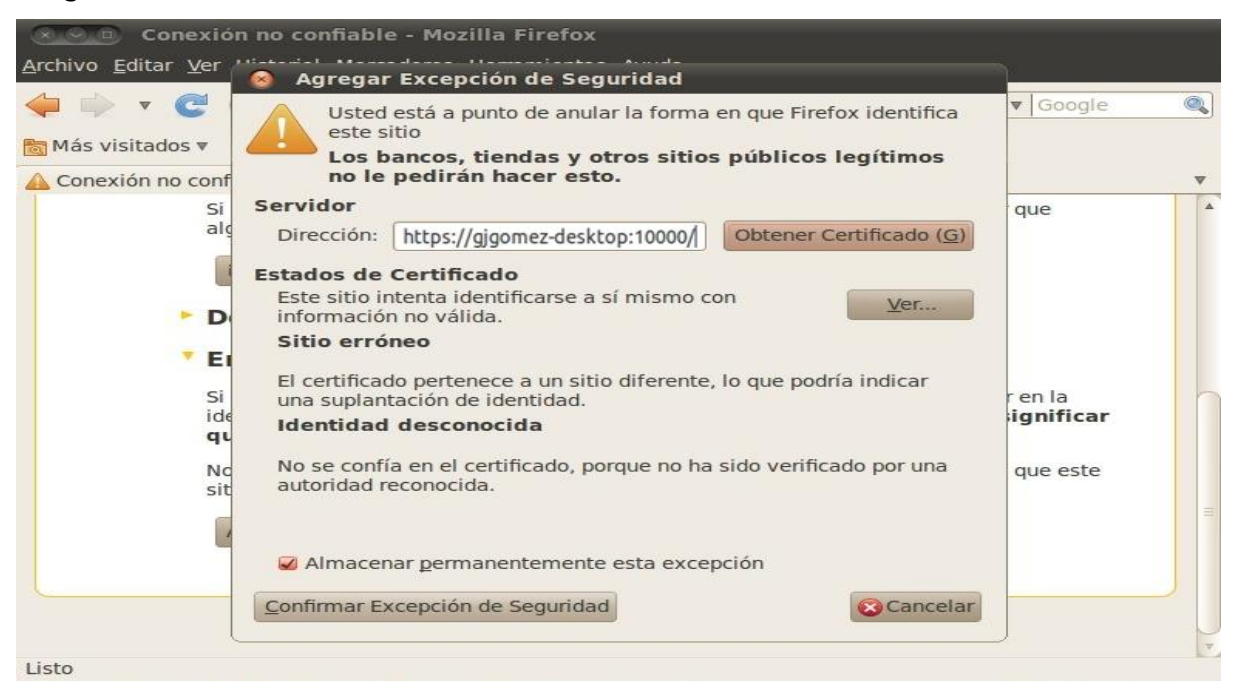

Ahora ya podemos iniciar sesión en Webmin. Como nombre de usuario podemos usar *root* (si lo tenemos habilitado) o cualquier usuario del sistema con privilegios de administrador.

| <mark>⊚⊙⊙</mark> Mozilla Firefox<br><u>A</u> rchivo <u>E</u> ditar <u>V</u> er Hi <u>s</u> torial <u>M</u> arc                                                                                                    | adores Herra                                       | amien <u>t</u> as Ay <u>u</u> da                                                                                    |     |                       |
|----------------------------------------------------------------------------------------------------|----------------------------------------------------|----------------------------------------------------------------------------------------------------|-----|-----------------------|
| <ul> <li>The second second</li></ul> | os://gjgomez<br>ed 🔊 Lates<br>e<br>Login to W      | -desktop:10000/<br>t Headlines <b>v</b><br>ebmin                                                                    | ☆ ▼ | <ul> <li>▼</li> </ul> |
|                                                                                                    | You must en<br>login to th<br>Username<br>Password | ter a username and password to<br>e Webmin server on richard-<br>desktop.<br>root<br>Remember login<br>permanently? |     |                       |
|                                                                                                    |                                                    | Login Clear                                                                                                    |     |                       |
| Listo                                                                                                    |                                                    |                                                                                                    |     | 8                     |

Y así accedemos a la interfaz de Webmin.

| <u>A</u> rchivo <u>E</u> ditar <u>V</u> er Hi <u>s</u> torial <u>M</u> arcadores H                                                                                                    | erramien <u>t</u> as Ay <u>u</u> da       |                                 |
|----------------------------------------------------------------------------------------------------|-------------------------------------------|---------------------------------|
| 🔶 🗼 🔻 🥑 🛞 🏠 https://gjgor                                                                                                    | ez-desktop:10000/                         | 🔂 🔻 🔀 🔻 Google 🔍                |
| 📷 Más visitados 🔻 🐻 Getting Started 🔂 La                                                                                                    | est Headlines ▼                           |                                 |
| 🗞 Webmin 1.520 🖷                                                                                                    |                                           | <b>v</b>                        |
| Login: richard<br>Webmin<br>System<br>Servers<br>Others                                                                                                    | Ch u                                      | Jebmin                          |
| Networking                                                                                                    | ystem gjgomez-o                           | esktop =                        |
| Cluster Cluster Clust | perating<br>ystem Ubuntu Linu             | x 10.04.2                       |
| Search:                                                                                                    | Vebmin<br>ersion 1.520                    |                                 |
| View Module's Logs                                                                                                    | ime on<br>ystem Wed Apr 1                 | 0 08:22:50 2013                 |
| <ul> <li>System Information</li> <li>Refresh Modules</li> </ul>                                                                                                    | Ernel and Linux 2.6.32                    | 2-44-generic-pae on i686        |
| Uogout                                                                                                    | rocessor Intel(R) Con<br>nformation cores | e(TM) i5 CPU M 430 @ 2.27GHz, 1 |
|                                                                                                    | optime 0 hours, 46                        | minutes                         |
|                                                                                                    | rocesses 152                              | *                               |
| Listo                                                                                                    |                                           | 8                               |

Para cambiar el idioma hacemos clic sobre **Webmin** en el menú de la izquierda, después en **Webmin Configuration** y, por último, sobre **Language**.

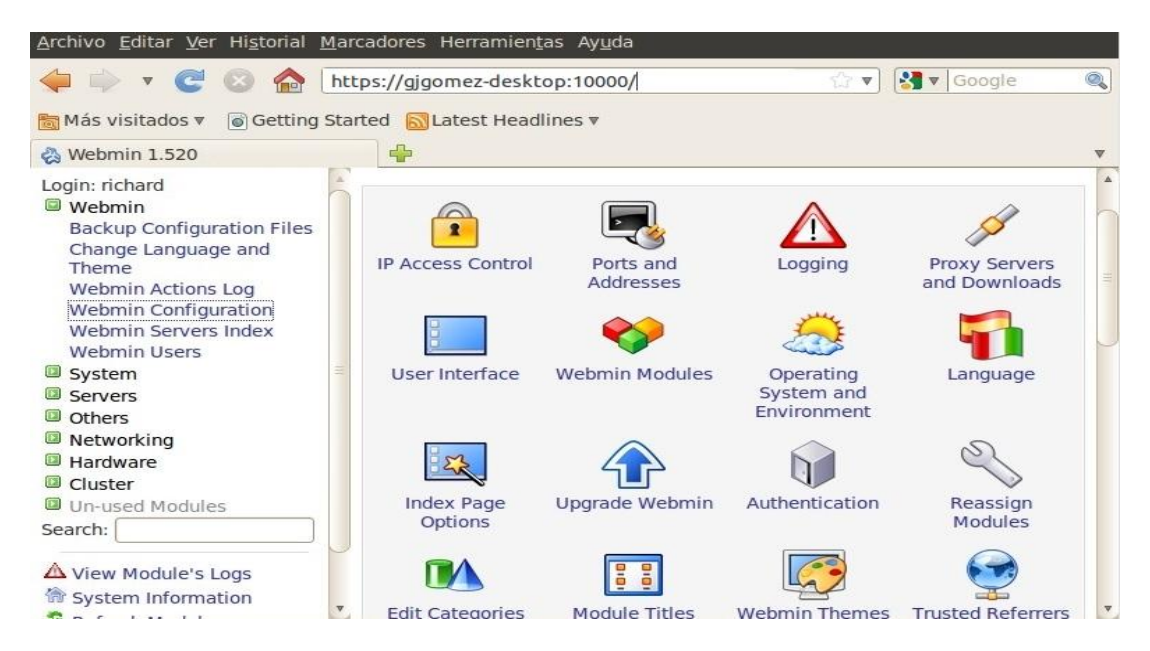

Ahora en Display in Language seleccionamos Spanish (ES) y hacemos clic en Change Language.

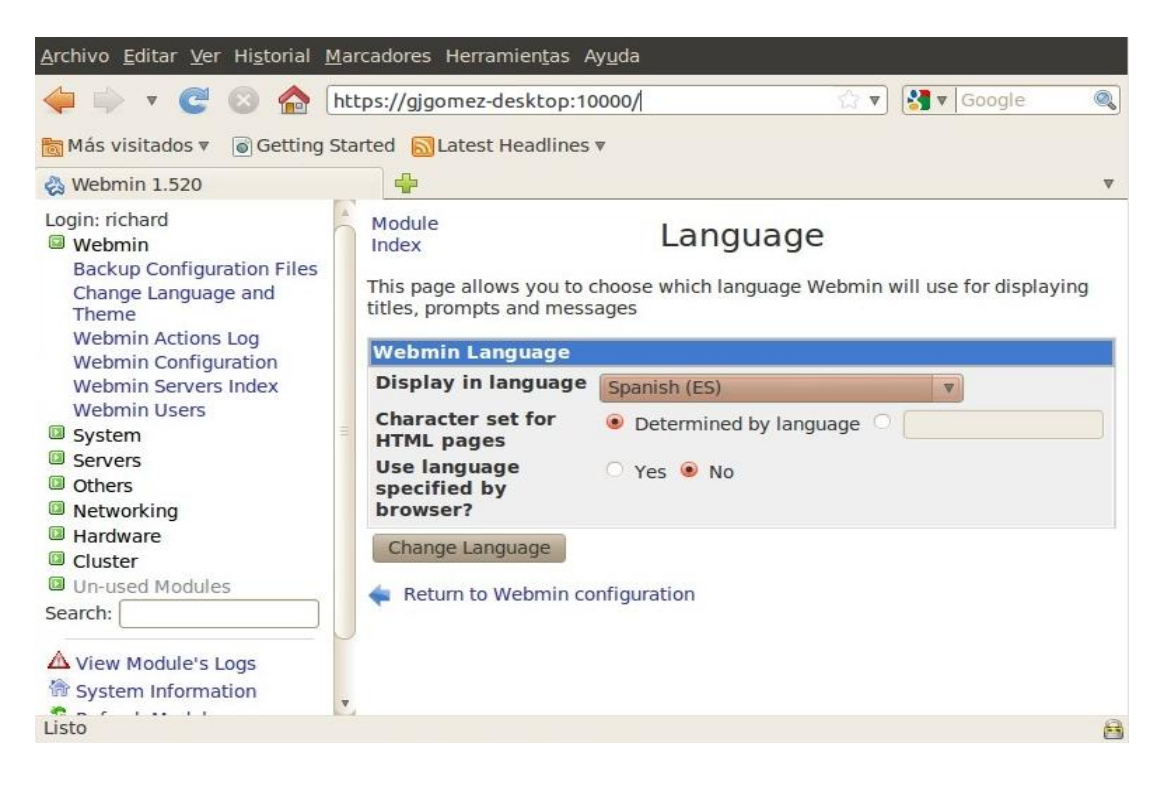

Seguramente veremos parte de la interfaz en español pero no toda pero bastará con pulsar la tecla **F5** para actualizar la página. Ya tenemos la interfaz de Webmin en español como podemos comprobar en el menú de la izquierda.

| <u>A</u> rchivo <u>E</u> ditar <u>V</u> er Hi <u>s</u> torial <u>M</u> a | rcadores Herramien <u>t</u> as Ay <u>u</u> da |                                                                   |     |
|--------------------------------------------------------------------------|-----------------------------------------------|-------------------------------------------------------------------|-----|
| 🖕 🗼 🔻 🤁 🔕 🏠 🖪                                                            | ttps://gjgomez-desktop:10000/                 | ्रि 🔻 🕄 🕏 Google                                                  |     |
| 📷 Más visitados 🔻 🐻 Getting St                                           | arted 🔂 Latest Headlines 🔻                    |                                                                   |     |
| 🗞 Webmin 1.520<br>🖾 Webmin                                               | ¢                                             |                                                                   | ▼   |
| Sistema                                                                  | System nostname                               | gjgomez-desktop                                                   |     |
| Arranque y Parada                                                        | Operating system                              | 0 DUNIU LINUX 10.04.2                                             |     |
| Autenticación PAM                                                        | Time on system                                | 1.520                                                             |     |
| Cambio de Contraseñas                                                    | Kornol and CBU                                | Vieu Apr 10 06.27.44 2013                                         | 0   |
| Comandos Planificados                                                    | Brocosser information                         | Into 2.0.32**** generic-pae on 1000                               |     |
| Sistema de Archivos                                                      | Evictory untime                               | O hours 52 minutes                                                |     |
| Históricos (Logs) del                                                    | System uptime                                 | o nours, 55 minutes                                               |     |
| Sistema                                                                  | CPIL load averages                            | 0.07(1 min) 0.22(5 mins) 0.20(15 mins)                            |     |
| MIME Type Programs                                                       | CPU usage                                     | 3% user 2% kernel 0% IO 95% idle                                  |     |
| Paquetes de Software                                                     | Real memory                                   | 242 97 MP total 152 04 MP used                                    |     |
| Procesos en curso                                                        | Real memory                                   | 243.07 MB total, 133.04 MB dsed                                   |     |
| Paginas del Manual<br>Rotación de Históricos                             | Virtual memory                                | 713.99 MB total, 58.19 MB used                                    |     |
| (Logs)                                                                   |                                               |                                                                   |     |
| Sistemas de Archivo de                                                   | Local disk space                              | 19 GB total, 5.09 GB used                                         |     |
| Disco y Red                                                              | Package undates                               | 349 package undates are available                                 |     |
| Software Package Updates                                                 | rackage updates                               | 545 package updates are available                                 |     |
| Tareas Planificadas (Cron)                                               | Webmin ve                                     | ersion 1.610 is now available, but you are running version 1.520. |     |
| Usuarios y Grupos                                                        |                                               |                                                                   |     |
| Servidores                                                               |                                               | Upgrade Webmin Now                                                | U   |
| Utros                                                                    | 1                                             |                                                                   | *   |
| Listo                                                                    |                                               |                                                                   | (H) |

## **Probando Funcionalidad**

Para probar la funcionalidad de Webmin vamos a realizar una de las miles de tareas que podemos realizar con esta poderosa herramienta. Vamos a realizar un Backup del sistema. Para ello el menú de la izquierda desplegamos las opciones de *Sistema* y luego elegimos la opción *Copia de Seguridad de Sistema de Archivos*.

| <u>A</u> rchivo <u>E</u> ditar <u>V</u> er Hi <u>s</u> torial <u>I</u> | <u>M</u> arcadores Herran | nien <u>t</u> as Ay <u>u</u> da         |                           |   |
|------------------------------------------------------------------------|---------------------------|-----------------------------------------|---------------------------|---|
| 🗢 🗼 🔻 🥙 🏠                                                              | https://gjgomez-d         | esktop:10000/                           | 😭 🔻 🕄 🐨 Google            |   |
| Más visitados 🔻 🐻 Getting                                              | Started Statest H         | Headlines ▼                             |                           |   |
| Login: richard                                                         | Syste                     | em gjgomez-deskto                       | р                         | * |
| Sistema<br>Arrangue y Parada                                           | Oper                      | em Ubuntu Linux 10.0                    | 04.2                      |   |
| Autenticación PAM<br>Cambio de Contraseñas                             | Web                       | min 1.520                               |                           |   |
| Comandos Planificados<br>Copia de Seguridad de                         | Time                      | em Wed Apr 10 08:                       | 29:33 2013                |   |
| Sistema de Árchivos<br>Históricos (Logs) del                           | Kern<br>CPU               | Linux 2.6.32-44-g                       | eneric-pae on i686        |   |
| Sistema<br>MIME Type Programs                                          | Proc                      | essor Intel(R) Core(TM)<br>mation cores | i5 CPU M 430 @ 2.27GHz, 1 |   |
| Paquetes de Software<br>Procesos en curso                              | Syst                      | em 0 hours, 53 minut                    | es                        |   |
| Páginas del Manual<br>Rotación de Históricos                           | Runn                      | esses 148                               |                           |   |
| (Logs)<br>Sistemas de Archivo de                                       | CPU                       | load<br>ages 0.07 (1 min) 0.22          | (5 mins) 0.30 (15 mins)   |   |
| Disco y Red                                                            | CPU                       | usage 3% user, 2% kern                  | el, 0% IO, 95% idle       |   |
| Tareas Planificadas (Cron)                                             | v Real mem                | 243.87 MB total, 2                      | 153.04 MB used            | v |

En la pantalla que nos aparece donde dice *Agregar un nuevo respaldo del directorio* elegimos directorio al cual vamos a realizar el Backup.

| Agregar un nuevo respaldo del directorio:     Agregar un nuevo respaldo del directorio:     In TAR format     Sistema     Attenticación PAM     Cambio de Contraseñas     Configuración de Módulo     Scheduled Backups     Autenticación PAM     Cambio de Contraseñas     Configuración de Módulo     Scheduled Backups     Autenticación PAM     Cambio de Contraseñas     Configuración de Módulo     Scheduled Backups     Autenticación PAM     Cambio de Contraseñas     Congia de Sequidad del     Sistema     Atrentación PAM     Cambio de Contraseñas     Configuración de Módulo     Scheduled Backups     Autenticación PAM     Cambio de Contraseñas     Congia de Sequidad del     Sistema de Archivos     Sistema     Artentación PAM     Cambio de Contraseñas     Congia de Sequidad del     Sistema de Archivos     Sistema     Atrentación de Misotiros     (Logs)     Sistema de Archivo de     Disco y Red     Software Package Updates     Taras Planificads     Configuración     Software Package Updates     Taras Planificads     Configuración     Software Package Updates     Taras Planificads     Configuración     Software Package Updates     Taras Planificads     Configuración     Software Package Updates     Taras Planificads     Configuración     Software Package Updates     Taras Planificads     Configuración     Software Package Updates     Taras Planificads     Configuración     Software Package Updates     Taras Planificads     Configuración     Software Package Updates     Taras Planificads     Configuración     Software     Software Package Updates     Taras Planificads     Configuración     Software     Software     Softw | <u>Archivo</u> <u>Editar</u> <u>V</u> er Historial <u>N</u>                                                                                                    | <u>1</u> arcadores Herramien <u>t</u> as Ay <u>u</u> da                                                                                                  |                                                                                                    |                |   |
|----------------------------------------------------------------------------------------------------|----------------------------------------------------------------------------------------------------|----------------------------------------------------------------------------------------------------|----------------------------------------------------------------------------------------------------|----------------|---|
| Más visitados v Getting Startet   Webmin 1.520     Uogin: richard   Webmin   Sistema   Arranque y Parada   Autenticación PAM   Cambio de Contraseñas   Connados Planificados   Conja de Seguridad del   Sistema de Archivos   Históricos (Logs) del   Sistema de Archivos   Históricos (Logs) del   Sistema de Archivos   MIME Type Programs   Processo en curso   Pajinas del Manual   Rotación de Históricos   Logis   Sistema de Archivos   Minde Type Programs   Processo en curso   Páginas del Manual   Rotación de Históricos   Logis Sistema de Archivo de   Jisco Red   Sistema de Archivos   Minde Type Programs   Parates de Software   Processo en curso   Pajinas del Manual   Rotación de Históricos   Logis Sistema de Archivos   Jistema de Archivos   Notación de Históricos   Logis Sistema de Archivos   Pajinas del Manual   Rotación de Históricos   Jistema de Archivos y   Jistema de Archivos de Disos y Red   Software Package Updates   Software Package Updates   Taraes Planificadas (Cron)   Usarios y Grupos                                                                                                    | 🔶 🗼 ד 🤁 🔞 🏠 [                                                                                                    | https://gjgomez-desktop:10000/                                                                                                    |                                                                                                    | 😭 🔻 🚼 🔻 Google | Q |
| Webmin 1.520   Login: richard   Webmin   Sistema   Arranque y Parada   Autenticación PAM   Cambio de Contraseñas   Comja de Seguridad de   Sistema   Arranque y Parada   Autenticación PAM   Cambio de Contraseñas   Comja de Seguridad de   Sistema   MINE Type Programs   Paquetes de Software   Procesos en curso   Pájinas del Manual   Rotación de Históricos   Logins   Sistema de Archivo de   Disco y Red   Software Package Updates   Taraes Planificadas (Cron)   Verticas y Grupos                                                                                                    | 📷 Más visitados 🔻 🐻 Getting S                                                                                                    | Started 🔝 Latest Headlines 🔻                                                                                                    |                                                                                                    |                |   |
| Login: richard   Webmin   Sistema   Arranque y Parada   Atrenticación PAM   Cambio de Contraseñas   Comandos Planificados   Copia de Seguridad de   Sistema de Archivos   Históricos (Logs)   Históricos (Logs)   Sistemas de Archivos   Paquetes de Software   Procesos en curso   Procesos en curso   Páginas del Manual   Rotación de Históricos   Logins y Grupos   Stetmas de Archivos   Sistemas de Archivos   Paquetes de Software   Procesos en curso   Procesos en curso   Procesos en c                                                                                                    | 🗞 Webmin 1.520                                                                                                    | 4                                                                                                    |                                                                                                    |                | v |
| Listo                                                                                                    | Login: richard<br>Webmin<br>Sistema<br>Arranque y Parada<br>Autenticación PAM<br>Cambio de Contraseñas<br>Comandos Planificados<br>Copia de Seguridad de<br>Sistema de Archivos<br>Históricos (Logs) del<br>Sistema<br>MIME Type Programs<br>Paquetes de Software<br>Procesos en curso<br>Páginas del Manual<br>Rotación de Históricos<br>(Logs)<br>Sistemas de Archivo de<br>Disco y Red<br>Software Package Updates<br>Tareas Planificadas (Cron)<br>Usuarios y Grupos | Ayuda<br>Configuración de Módulo<br>Scheduled Backups<br>Aún no ha sido creada ningur<br>Agregar un nuevo respaldo del d<br>Restore backup of filesystem | Respaldo de Sistema de<br>na configuración para respaldo de sistemas de archivos.<br>directorio: In TAR format<br>Seleccione el tipo de sistema de archivos y presione este botón p<br>archivo paar recuperar. | Archivos       | e |
|                                                                                                    | Listo                                                                                                    |                                                                                                    |                                                                                                    |                | é |

Hacemos clic el botón de los tres puntos, en mi caso elegí el directorio /home.

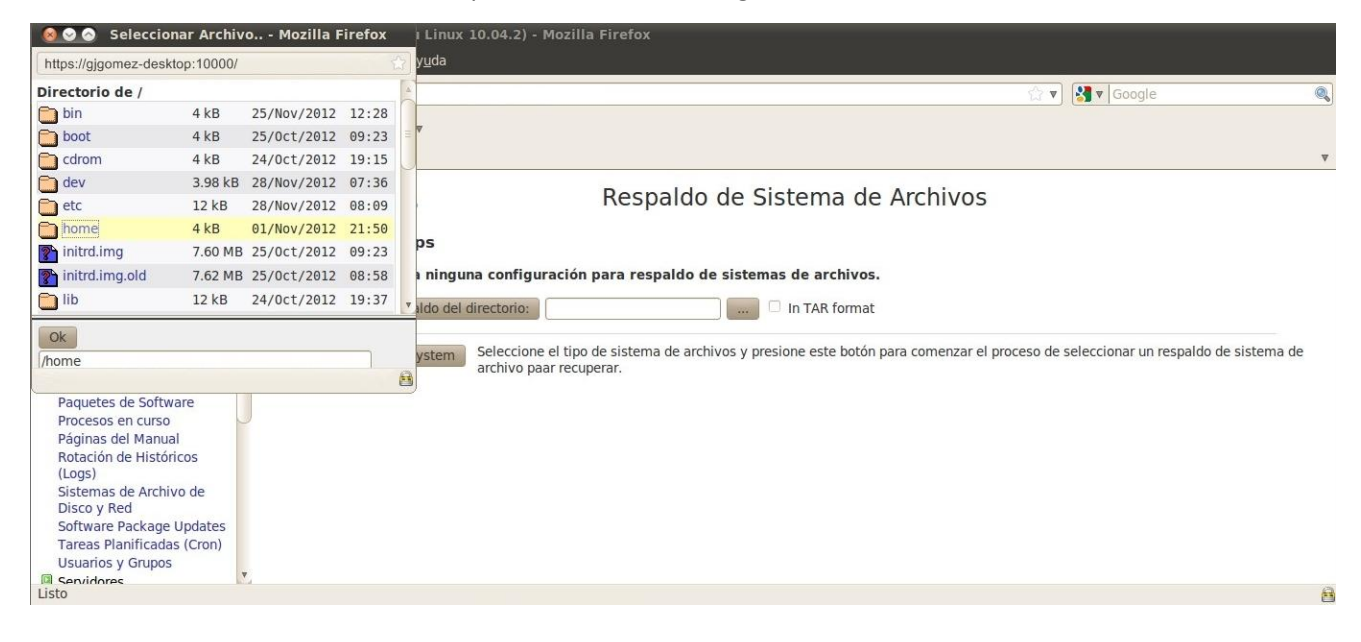

Luego debemos elegir el lugar donde queremos guardar la copia de seguridad.

| <u>A</u> rchivo <u>E</u> ditar <u>V</u> er Hi <u>s</u> torial <u>M</u>           | larcadores Herramien <u>t</u> as Ay <u>u</u> da |                                                        |
|----------------------------------------------------------------------------------|-------------------------------------------------|--------------------------------------------------------|
| 🔶 🗼 ד 😋 🔕 🏠 [                                                                    | https://gjgomez-desktop:10000/                  | 🗇 🔻 🕄 🖉 Google 🔍                                       |
| 🛅 Más visitados 🔻 💿 Getting S                                                    | itarted 🔝 Latest Headlines 🔻                    |                                                        |
| 🗞 Webmin 1.520                                                                   |                                                 | Ψ                                                      |
| Login: richard<br>Webmin<br>Sistema                                              | Indice de Módulo<br>Ayuda                       | Agregar Nuevo Respaldo                                 |
| Arranque y Parada                                                                | Detalles del respaldo del sistema del           | e archivos TAR                                         |
| Autenticación PAM                                                                | Backup format                                   | Unix TAR                                               |
| Cambio de Contrasenas                                                            | Directorios a rspaldar                          | /home                                                  |
| Copia de Seguridad de<br>Sistema de Archivos<br>Históricos (Logs) del<br>Sistema | Respaldar a                                     | Archivo o dispositivo de cinta     Mánuina     Mánuina |
| Paquetes de Software                                                             | Comando de respaldo remoto                      |                                                        |
| Procesos en curso<br>Páginas del Manual                                          | Password for SSH/FTP login                      | Por defecto (RSH) SH C FTP                             |
| Rotación de Históricos<br>(Logs)                                                 | Backup options                                  |                                                        |
| Sistemas de Archivo de                                                           | Backup schedule                                 |                                                        |
| Software Package Updates                                                         | Crear Crear y Respaldar Ahora                   |                                                        |
| Usuarios y Grupos                                                                | < Regresar a lista de respaldos                 |                                                        |
| Servidores                                                                       | 2                                               |                                                        |
| Listo                                                                            |                                                 | 8                                                      |

Luego hacemos clic en hacer copia de seguridad y veremos en la pantalla que sigue a continuación las copias de seguridad que hayamos realizado previamente, como este es el primero obviamente solo veremos uno.

| ╞ 🗼 v 🧲 😣 🏠 [t                                                                                                    | https://gjgomez-desktop:10000/                                 |                                                          |                       |                        | 😭 🔻 🚼 🕷 Google                                  |              |
|----------------------------------------------------------------------------------------------------|----------------------------------------------------------------|----------------------------------------------------------|-----------------------|------------------------|-------------------------------------------------|--------------|
| Más visitados 🔻 🐻 Getting S                                                                                                    | tarted 🔝 Latest Headlines 🔻                                    |                                                          |                       |                        |                                                 |              |
| Webmin 1.520                                                                                                    | <b>₽</b>                                                       |                                                          |                       |                        |                                                 |              |
| ogin: richard<br>Webmin<br>Sistema<br>Arranque y Parada                                                                                                  | Ayuda<br>Configuración de Módulo<br>Scheduled Backups          | Resp                                                     | aldo de Sis           | stema de Aro           | chivos                                          |              |
| Cambio de Contraseñas                                                                                                    | Seleccionar todo.   Invertir selecc                            | ión.                                                     |                       |                        |                                                 |              |
| Comandos Planificados                                                                                                    | Directorio a respaldar                                         | Sistema de archivos                                      | Respaldar a           | ¿Programado?           | Horas programadas para respaldar                | Action       |
| Copia de Seguridad de                                                                                                    | 🗆 /home                                                        | TAR                                                      | /cdrom                | Si                     | A la hora cron 0,18 0,22 28 11 *                | Backup.      |
| Históricos (Logs) del<br>Sistema<br>MIME Type Programs                                                                                                   | Seleccionar todo.   Invertir selecc<br>Delete Selected Backups | ión.                                                     |                       |                        |                                                 |              |
| Paquetes de Software<br>Procesos en curso                                                                                                    | Agregar un nuevo respaldo del                                  | directorio:                                              |                       | In TAR format          |                                                 |              |
| Raginas de Mandal<br>Rotación de Históricos<br>(Logs)<br>Sistemas de Archivo de<br>Disco y Red<br>Software Package Updates<br>Tareas Planificadas (Cron) | Restore backup of filesystem                                   | Seleccione el tipo de sistem.<br>archivo paar recuperar. | a de archivos y presi | ione este botón para c | omenzar el proceso de seleccionar un respaldo d | e sistema de |

Para salir de Webmin hacemos clic en la parte inferior en la opción Logout.

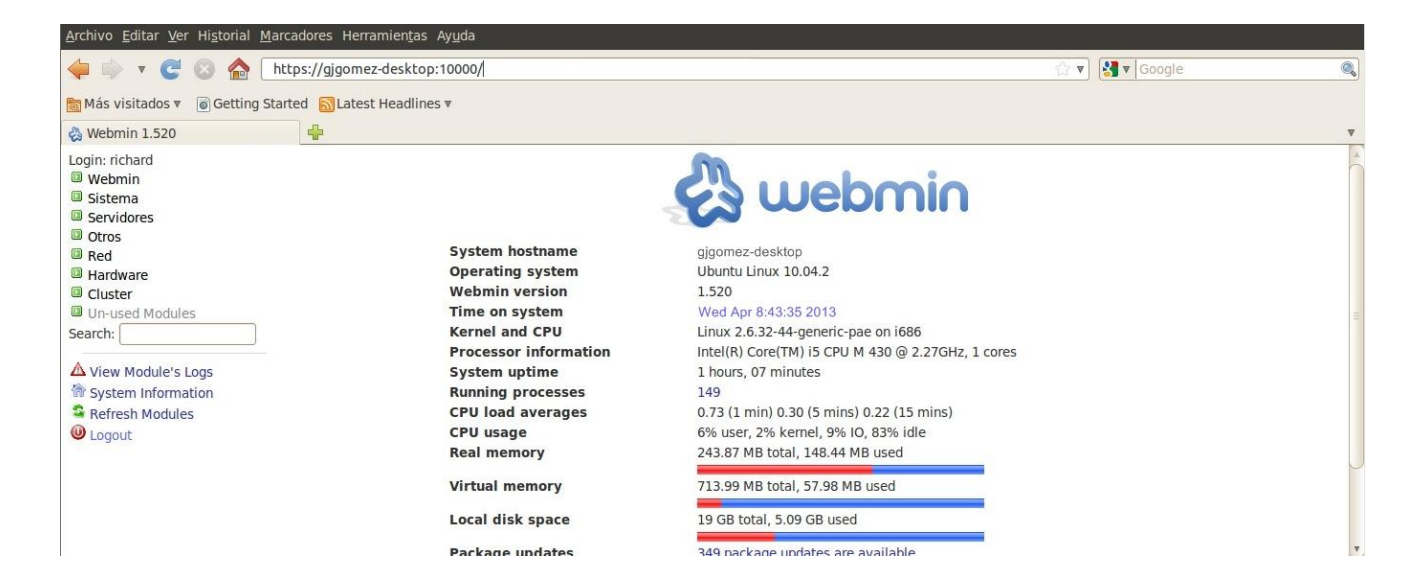